## Créer un diaporama avec Windows Movie Maker 2

Windows Movie Maker 2, (logiciel livré avecWindows XP version familiale ou Pro SP2) permet de créer un diaporama au format vidéo. Movie Maker propose deux formats d'enregistrement : le format WMV (Windows Media Video) et le format AVI (Audio Video Interleaved). Avec ce dernier format, les fichiers gravés sur DVD sont, en principe, lisibles sur un lecteur de salon DVD récent (voir : http://www.commentcamarche.net/forum/affich-1071970-lire-fichier-avi-sur-lecteur-dvd )

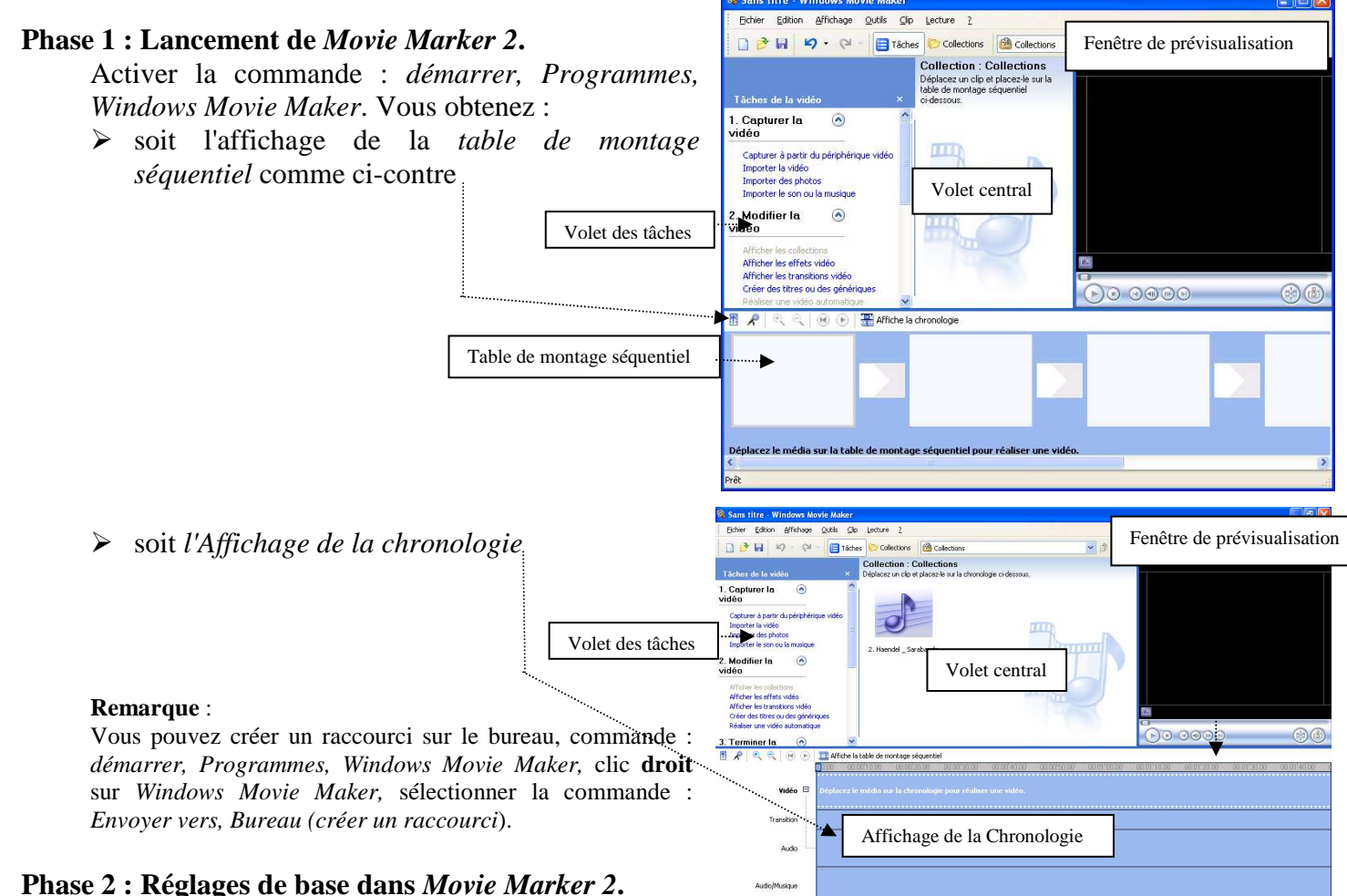

Avant de commencer à travailler dans Movie Marker 2 procédons à quelques réglages de base à l'aide de la commande : Outils, Options...

#### **Onglet :** *Général*.

- > Entrer votre nom dans le cadre texte Auteur par défaut si vous souhaitez que votre nom apparaisse comme nom d'auteur du diaporama.
- > Modifier si nécessaire l'emplacement défini sur votre disque dur par *Movie* Marker 2 pour enregistrer les fichiers temporaires créés.
- > Garder coché Enregistrer les informations de récupération automatique toutes les. Vous pouvez modifier l'intervalle entre chaque enregistrement (en minutes).
- > Cocher Télécharger les codecs automatiquement. Cette option vous permettra d'obtenir automatiquement les codecs dont vous avez besoin lors de l'import d'un fichier vidéo utilisant un codec inconnu de votre système.

Rappels : Codec est l'abréviation COmpression-DÉCompression. Procédé logiciel encodant des informations à travers un logiciel afin de diminuer le volume de stockage occupé initialement.

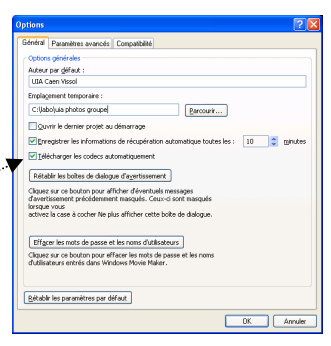

#### **Onglet** : *Paramètres avancés*

- Le réglage de la durée d'affichage des images est 5 secondes, par défaut. On peut le modifier, dans cette fenêtre, on pourra aussi le faire au cours du montage (voir Phase 9).
- La durée des transitions, par défaut est de 1,25. On peut la modifier. Les transitions permettront de créer des effets (exemple des fondus enchaînés entre les photos).
- > Pour *Format vidéo* : cliquer sur **PAL**
- Pour Rapport Hauteur/Largeur cliquer sur 4:3 si vos images sont issues d'un APN.

Le bouton du bas *Rétablir les paramètres par défaut* permet de revenir aux réglages par défaut de *Movie Marker 2* si vous les avez modifiés et que vous souhaitez les réinitialiser.

Cliquer sur OK pour valider.

#### **Phase 3 : Organiser les** *Collections*

Le logiciel met à notre disposition un espace nommé *Collections* permettant d'organiser les différents projets de diaporama à créer.

Pour notre exercice, nous allons créer un **sous espace** (une collection) que nous nommerons *Atelier*. Cet espace *Atelier* va contenir les photos à intégrer au diaporama.

- Cliquer sur le bouton Collections qui se trouve dans la barre d'outils : un volet s'affiche à gauche avec l'affichage de l'espace Collections.
- Cliquer sur *Collections* avec le bouton **droit** de la souris pour afficher le menu contextuel.
- Cliquer sur Nouvelle collection.
- > Un nouvel espace nommé *Nouvelle collection* se crée.
- Cliquer avec le bouton droit sur Nouvelle collection, sélectionner la commande Renommer et saisir un nom, dans notre exemple le dossier est renommé Atelier.

#### Phase 4 : Importation des photos dans une collection.

- Sélectionnez la collection dans laquelle vous désirez importer vos photos, en ce qui nous concerne il s'agit de la collection *Atelier*.
- Commande : Fichier, Importer dans les collections...
- Dans la fenêtre Windows affichée, cliquer sur la flèche basse à droite de l'encadré Regarder dans: pour afficher l'arborescence de votre disque dur et localiser les fichiers que vous souhaitez incorporer au diaporama.

Pour cet exercice, nous avons enregistré 12 photos dont le radical est diapo (diapox.jpg) téléchargées sur la page

http://duson.perso.sfr.fr/Details/photos\_exos\_pf.html Elles sont enregistrées dans un dossier, *Photos pour exercices*, par exemple.

A votre domicile vos photos sont certainement enregistrées dans un sous-dossier du dossier *Mes images* lui-même contenu dans le dossier *Mes documents*.

Si les fichiers sont regroupés, sélectionner le premier fichier, par **un** clic de souris (Attention : un double-clic affiche l'image correspondante dans la *fenêtre de prévisualisation*), appuyer sur la touche *Majuscule temporaire*, rester appuyé et cliquer sur le dernier fichier pour sélectionner l'ensemble.

| 10115                                                                                    |                                                            |
|------------------------------------------------------------------------------------------|------------------------------------------------------------|
| énésal Paramètres avancés Cor                                                            | hidite                                                     |
| Durées par défaut                                                                        |                                                            |
| Une durée par défaut sera attribu<br>lors de son ajout à la table de mon<br>chronologie. | ée à chaque photo ou transition<br>tage séquentiel ou à la |
| Durée de la photo :                                                                      | secondes                                                   |
| Dyrée de la transition : 1,25                                                            | secondes                                                   |
| Propriétés de la vidéo                                                                   |                                                            |
| Les propriétés de la vidéo définisse<br>d'enregistrement de la vidéo.                    | ent les paramètres de capture et                           |
| Format vidéo : 🔘                                                                         | NTSC OPAL                                                  |
| Rapport hauteur-largeur : 💿                                                              | 4:3 016:2                                                  |
| Pour en savoir plus sur les <u>paramè</u>                                                | tres vidéo.                                                |
| Courrier électronique.                                                                   |                                                            |
| Talle de fichier maximale pour env<br>pièce jointe dans un courrier électr               | oyer une vidéo sous forme de<br>ronigue.                   |
| 1 🗘 Mo                                                                                   |                                                            |
| Bétablir les paramètres par défaut                                                       | ]                                                          |
|                                                                                          | OK Annuler                                                 |

|                                   |        |   | Collection : 1   | Collections                |                   |
|-----------------------------------|--------|---|------------------|----------------------------|-------------------|
| ollections                        |        | × | Déplacez un clip | et placez-le sur la chrono | logie ci-dessous. |
| Effets vidéo<br>Transitions vidéo |        |   |                  |                            |                   |
| Colle                             | -      |   |                  |                            |                   |
| Nouvelle colle                    | 2000   |   |                  |                            | -                 |
| K Couper C                        | Zbrl+X |   |                  |                            | un                |
| Copier C                          | Itrl+C |   |                  |                            |                   |
| Coller C                          | Drl+V  |   |                  |                            |                   |
| × Supprimer                       | Suppr  |   |                  |                            | and a             |
| Renommer                          | F2     |   |                  |                            |                   |
|                                   |        |   |                  |                            |                   |
|                                   |        |   |                  |                            |                   |

| 🛛 Sans t                             | itre - W    | indows Ma      | vie Ma | ker    |   |  |
|--------------------------------------|-------------|----------------|--------|--------|---|--|
| Fichier                              | Edition     | Affichage      | Outils | Clip   | 1 |  |
| 📄 Nouveau projet                     |             |                | Ctr    | Ctrl+N |   |  |
| 🖻 Ouv                                | Ctr         | Ctrl+O         |        |        |   |  |
| 📙 Enre                               | Ct          | Ctrl+S         |        |        |   |  |
| Enregistrer le projet sous F12       |             |                |        |        |   |  |
| Enre                                 | egistrer le | fichier vidéo. | Ct     | rl+P   |   |  |
| Capturer la vidéo                    |             |                |        | Ctrl+R |   |  |
| Importer dans les collections Ctrl+I |             |                |        |        |   |  |
| Prop                                 | Propriétés  |                |        |        |   |  |
| Quit                                 | ter         |                |        | _      |   |  |

| Regarder dans :                          | 🔁 photos pour exercia | ies -                    | 🕑 🖸 🗊 🛙                  | • 🖽 🤊  |            |
|------------------------------------------|-----------------------|--------------------------|--------------------------|--------|------------|
|                                          | Texo2_ident.jpg       | 🗊 anim-                  | env3.glf                 | 12     | regcouleur |
| 3                                        | Todiapo1.jpg          | T bFem                   | me.jpeg                  | 13     | stephMotil |
| Mes documents                            | Todapo2.jpg           | To clone                 | lavant.jpeg              | 12     | twingo_se  |
| récents                                  | Tidiapo3.jpg          | Clone                    | 2avant.jpeg              | 13     | twingo_ve  |
| and the                                  | Tadapo4.ipg           | Tolone                   | lapres.ipeg              | 1      | veuxRoug   |
|                                          | diapo5.jpg            | Clone                    | 2apres.jpeg              | 1      | zoo jurqu  |
| Panana                                   | Tadapo7.jpg           | Tadapo                   | 13w.ipeg                 | - T    | ti5.gf     |
| Duiedu                                   | Tidiapo6.ipg          | Tadiapo                  | 14w.ipeg                 | 1      | ti7.cif    |
|                                          | Todapo8.tpg           | 13d13+                   | 14.ipeg                  | 10     | ti9.alf    |
|                                          | Todiapo9.ipg          | Teny (                   | dos.bmp                  | 1      | anim1.cif  |
|                                          | Todapo11.tpg          | Teory I                  | ace.bmp                  | 1      | anim2.nif  |
| Mes documents                            | diapo12.ipg           | Tifleur.                 | ipeq                     | 1      | anim5.ipe  |
|                                          | dapo10.ipg            | Theleb                   | lc.af                    | 1      | anim7.tpe  |
|                                          | anim-env1.oif         | Thibist                  | us inen                  | 1      | anim6 ine  |
| 20                                       | Tanim-env2.oif        | Tinst.o                  | é                        | 1      | real.inea  |
| Poste de travail                         |                       | [m]moving                |                          |        | rogripog   |
| 1.1.1.1.1.1.1.1.1.1.1.1.1.1.1.1.1.1.1.1. | <u></u>               |                          |                          |        |            |
|                                          | Nom du fichier :      | 1                        |                          | ~      | Importe    |
| Favoris réseau                           | Fichiers de type :    | Tous les fichiers multin | nédias (".wav;".aif;".ai | 85 🗸 ( | Annule     |

Si les fichiers ne sont pas regroupés, cliquer sur le premier fichier, appuyer sur la touche *Ctrl*, rester appuyé et cliquer sur les fichiers les uns après les autres.

- Cliquer sur le bouton *Importer*. Toutes les photos sélectionnées s'affichent dans le volet central *Collections*: *Atelier*.
- Enregistrer votre travail par la commande : Fichier, Enregistrer le projet sous le nom de votre choix.

Dans notre exemple nommons le : *Atelier*. L'extension donnée par **Movie Maker 2** est *MSWMM*. *Atelier* s'affiche à la place de *Nouvelle collection* dans le volet central.

#### Phase 5 : Organisation du film.

Il s'agit d'organiser les photos pour leur affecter un ordre d'apparition dans le diaporama. Cette organisation se fait en *mode séquentiel* sur la table de montage.

- Cliquer sur Affiche la table de montage séquentiel, si la table est affichée en mode Chronologie.
- Sur la table de mode séquentiel Movie Maker affiche un emplacement pour chaque photo à installer. A l'aide de la souris, cliquez sur la première photo à importer (la diapo1.jpg), cliquer, glisser et la déposer dans le premier emplacement. La fenêtre de prévisualisation affiche la photo sélectionnée. (Vous pouvez aussi utiliser la méthode classique du *Copier/Coller*)

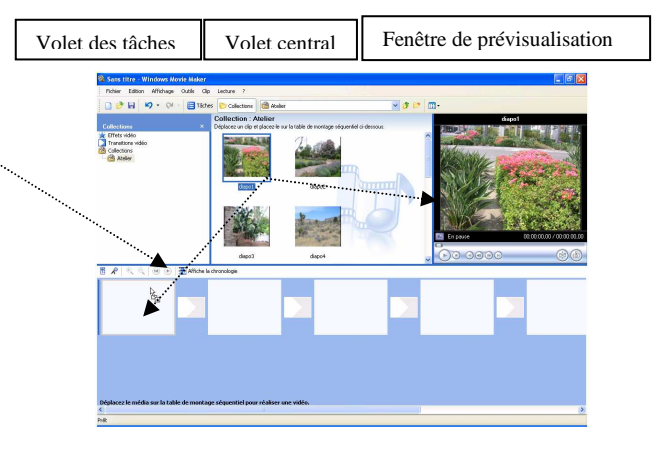

- Effectuer la même manipulation pour chacune des photos qui vont constituer le diaporama, et ceci dans l'ordre d'apparition que vous souhaitez. Pour glisser tout un lot de photos, cliquer sur la première photo pour la sélectionner, puis effectuer la sélection à l'aide de la souris tout en maintenant la touche *Ctrl* ou *Majuscule temporaire* enfoncée. Si c'est l'ensemble du dossier qui est à installer, activer la commande : *Edition, Sélectionner tout* ou la combinaison de touches **Ctrl** + **A**.
- Si vous souhaitez modifier l'ordre d'apparition, cliquer sur la photo à déplacer sur la table, glisser à l'emplacement voulu.
- Si vous souhaitez supprimer une photo sur la table, sélectionner la photo puis appuyer sur la touche Suppr du clavier (ou clic droit sur chacune des photos à supprimer et clic sur *Supprimer*). Aucune crainte à avoir, les photos d'origine ne seront pas effacées.
- Si vous souhaitez insérer une ou des photos entre des photos déjà installées, sélectionner les photos dans le volet central *Collections* et glisser jusqu'à l'emplacement voulu, **Movie Maker** les insère sur la table et décale les photos déjà insérées.

Penser à utiliser les ascenseurs verticaux et horizontaux pour vous déplacer dans la *Collection* concernée (*Atelier* dans notre exemple) et sur la table de montage.

#### Phase 6 : Ajout de transitions.

Pour donner vie au film que nous préparons, **Movie Maker** met à notre disposition un certain nombre de transitions pour passer de l'affichage d'une photo à une autre.

- Dans le volet des tâches, cliquer sur Transitions vidéo. La liste des transitions mises à notre disposition s'affiche dans le volet central.
- Pour visualiser l'effet d'une transition, double-cliquer et observer l'effet dans la fenêtre de prévisualisation.

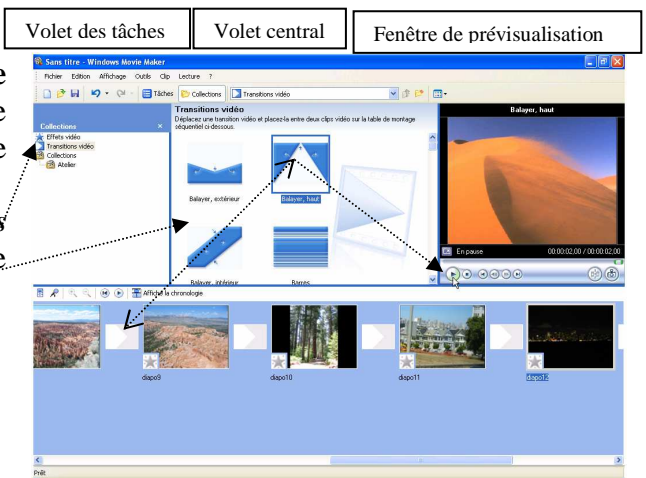

Lorsque la transition est choisie, la sélectionner puis cliquer, glisser, rester cliqué et la déposer entre deux clips.

Certaines transitions sont spectaculaires comme Enroulement de la page, Fondue, Glisser, Glisser haut centre, Réduire intérieur, Tourner, Retourner, Rouler, Tornade, Trou de serrure, Ventilateur extérieur, etc.

- Sélectionner l'image à laquelle est attachée la transition, et cliquer à nouveau sur le bouton Lecture de la fenêtre de prévisualisation pour voir le résultat.
- Si la transition choisie ne vous convient pas, la sélectionner et appuyer sur la touche Suppr du clavier. Effectuer un autre choix.
- Vous pouvez choisir une transition différente pour chacune des photos installées sur la table de montage.
- Les transitions étant installées, cliquer sur le bouton *Lecture* de la fenêtre de *Prévisualisation* pour visualiser le résultat obtenu (ou cliquer sur l'icône *Lire la Chronologie* de la barre d'outils de la table de montage).

#### Phase 7 : Import de sons.

Ecouter de la musique en arrière plan ne peut qu'agrémenter notre composition.

*Movie Maker* donne la possibilité d'importer des fichiers de musique enregistrés sur un support (disque dur, clé USB, etc.) mais aussi des fichiers créés au cours du montage à l'aide d'un **microphone** et, enregistrés directement en fichiers **.wav**.

Les fichiers musique importés pourront être mixés ou non et intégrés au diaporama.

#### Musique de fond

- Afficher le volet Tâches de la vidéo par un clic sur l'icône Taches de la barre d'outils de la fenêtre Movie Maker (à gauche de l'icône Collections).
- Dans le volet Tâches de la vidéo, cliquez sur Importer le son ou la musique. Windows affiche une boite de dialogue pour sélectionner le fichier son à intégrer.
- Cliquer sur Importer. Le fichier s'affiche dans le dossier Collections.
- Faites glisser la piste musicale importée, sur la partie centrale de la fenêtre de Movie Maker, vers le niveau Audio/Musique de la piste chronologie.
- Cette action a pour effet d'afficher le message ci-contre avec l'affichage de Movie Maker en Mode chronologie.

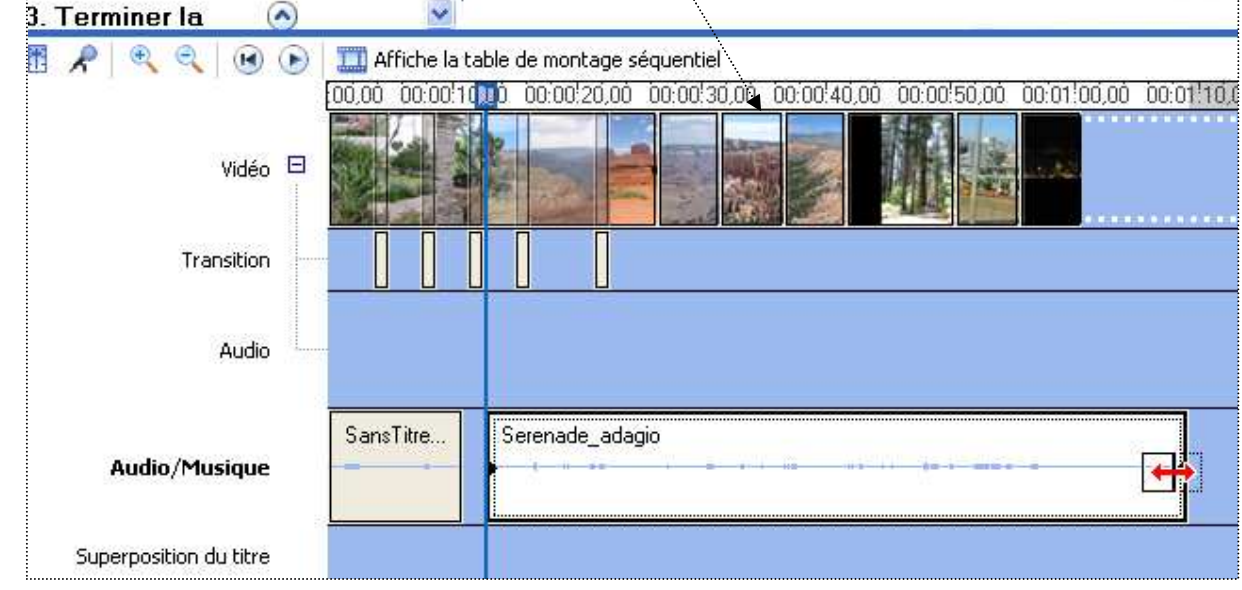

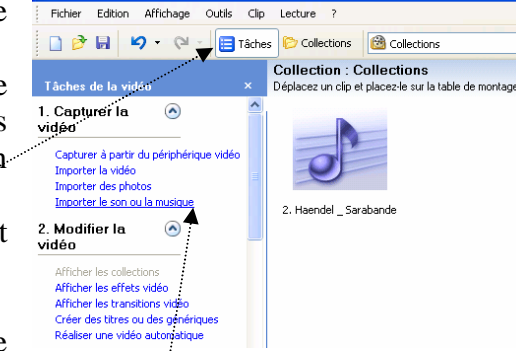

Les clips audio ne peuvent être ajoutés que dans la vue de la chronologie. La vue de la chronologie a été activée à la place de la vue de la table de montage séquentiel et les clips ont été ajoutés.

OK

Ne plus afficher cette boîte de dialogue

Windows Movie Maker

> Si la piste du fichier importée est trop longue, elle peut être ajustée à la longueur de la

Narration de la chronologie

- composition. Cliquer sur l'extrémité droite du bandeau censée représenter la piste musicale, une double-flèche rouge s'affiche, cliquer, glisser pour diminuer la longueur du morceau.
- Pour éviter que la musique ne s'arrête brutalement, effectuer un clic droit sur la piste musicale. Cliquer sur la commande *Disparition en fondu* du menu contextuel affiché.
- Pour effectuer le réglage du niveau sonore, clic droit sur la piste musicale. Cliquer sur la commande Volume du menu contextuel affiché.

#### Enregistrement à l'aide du microphone

- Cliquer sur l'icône Narration de la chronologie de la barre d'outils de la Chronologie.
- Cliquer sur un espace de la piste Audio/Musique.
- Cliquer sur le bouton : Démarrer la narration. Puis parler dans le microphone. Si nécessaire, cliquer sur le lien Pour en savoir plus sur la narration de la chronologie pour accéder à l'Aide.
- Cliquer sur le bouton Arrêter la narration, lorsque le commentaire est terminé. Cliquer sur Terminé. Windows affiche une fenêtre d'enregistrement. Donner un nom à ce fichier. Cliquer sur Enregistrer. Movie Maker importe automatiquement ce fichier dans le projet
- Cliquer, glisser sur ce fichier audio pour le placer sur la piste audio de la table de montage.
- On peut mixer les deux fichiers audio et les supérposer, après insertion du deuxième, cliquer sur celui-ci, glisser pour qu'il se place sur le premier.

#### Phase 8 : Application d'effets vidéo

Pour donner vie au film que nous préparons, **Movie Maker** met à notre disposition un certain nombre d'effets vidéo. Un effet vidéo différent peut être attaché à chacune des photos du montage.

- Dans le volet des tâches, cliquer sur *Effets vidéo*. La liste des effets spéciaux mises à notre disposition s'affiche dans le volet central.
- Pour visualiser l'effet d'un effet spécial, double-cliquer et observer l'effet dans la fenêtre de prévisualisation.
- Lorsque l'effet est choisi, le sélectionner puis cliquer, glisser, rester cliqué et le déposer sur l'étoile, dans l'angle inférieur gauche du clip......

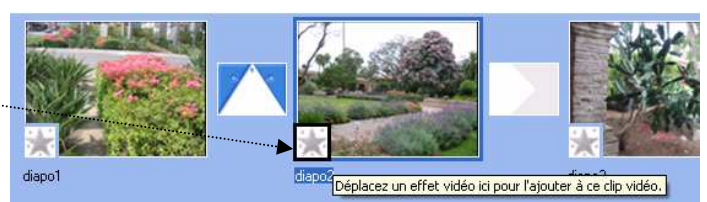

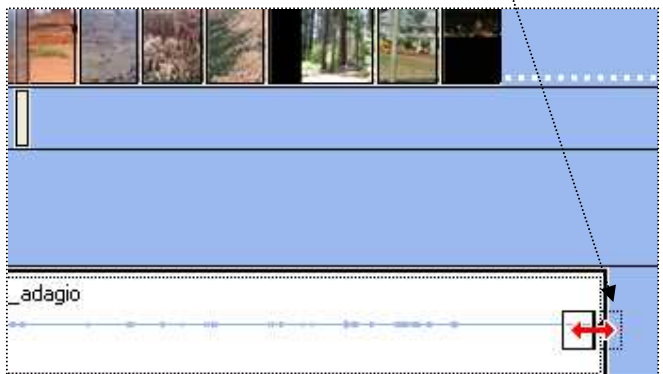

| Déplacez l'indicateur de lectu<br>narration.                               | re de la chronologi | e sur un point vide de la piste Audio/Musique, cliquez sur Démarrer la narration, et comm |
|----------------------------------------------------------------------------|---------------------|-------------------------------------------------------------------------------------------|
| Étapes :<br>1. Démarrer la narration<br>2. Arrêter la narration<br>Terminé | Niveau d'           | entrée                                                                                    |
| Pour en savoir sur la <u>narration</u>                                     |                     | :<br>Périphérique audio :                                                                 |
| Tours discusted                                                            | 00.00.00            | Realtek AC97 Audio                                                                        |
| i emps disponible :                                                        | 0.550 255 2550      |                                                                                           |
| 🗌 Limiter la parration à l'                                                | espace disque       | Source de l'entrée audio :                                                                |
| disponible sur la piste                                                    | audio/musique       | Microphone                                                                                |
| Afficher moins d'options                                                   |                     |                                                                                           |
|                                                                            | 🕞 📔 🎞 Affiche la    | a table de montage séquentiel                                                             |
|                                                                            | 00:00 00:00         | 10,00 00:00!20,00 00:00!30,00 00:00!40,00 00:00!50,00 00:01!00,00 00:01!10,               |
| ¥idéo                                                                      | Bougains            |                                                                                           |
| Transition                                                                 |                     |                                                                                           |
| Audio                                                                      | <b></b>             |                                                                                           |
| Audio/Musique                                                              | MM NarGer           | enade adagin                                                                              |
|                                                                            |                     |                                                                                           |
| Superposition du titre                                                     | 1                   |                                                                                           |
| /                                                                          | 1880 U              |                                                                                           |

Certaines transitions sont spectaculaires comme : *Atténuer* + (effet grossissant, loupe), *Atténuer* - (amincissant), *Teinte spectre des couleurs*, *Sépia*, *Flou*, etc..

- Si l'effet choisi ne vous convient pas, cliquer sur l'étoile le contenant et appuyer sur la touche Suppr du clavier (ou clic droit sur l'étoile et cliquer sur Supprimer les effets).
- Les effets étant installées, cliquer sur le bouton *Lecture* de la fenêtre de *Prévisualisation* pour visualiser le résultat obtenu (ou cliquer sur l'icône *Lire la Chronologie* de la barre d'outils de la *table de montage*).

#### Phase 9 : Mixage des effets. Entrainez-vous.

Movie Maker permet de mixer plusieurs effets.

- > Afficher la table de montage séquentiel (par opposition à chronologie).
- Supprimer tous les effets qui ont été insérés en Phase 8 de façon à ne pas interférer sur les choix précédents : sélectionner une étoile contenant un effet, appuyer sur le bouton droit de la souris. Cliquer sur Supprimer les effets.
- > Afficher Affiche la chronologie (par opposition à la table de montage séquentiel).

Pour effectuer un mixage, nous allons prendre comme exemple : appliquer un effet de **zoom grossissant** (*Atténuer* +) uniquement sur la fin de la première photo la **diapo 1**, juste avant la transition vers le clip suivant.

Le temps d'affichage choisi par défaut étant de **5 secondes**, pour bien visionner l'effet appliqué, nous allons faire passer ce temps d'affichage de 5 à 12 secondes

- Après sélection de la diapo1, se positionner à l'extrémité droite de l'affichage. Une flèche rouge s'affiche, cliquer, glisser pour augmenter la durée.
- Cliquer sur l'outil Loupe de la barre d'outils de la Table de montage séquentiel pour améliorer l'affichage.
- Décidons que la transition se fera à la 7<sup>ème</sup> seconde, par exemple, (sur les 12 secondes d'affichage), placer le pointeur de la souris à cette position et cliquer.
- Le pointeur étant positioné à l'emplacement 7 secondes (pour notre exemple), cliquer sur le bouton de fractionnement de clip dans la *fenêtre de prévisualisation*. Votre clip est maintenant coupé à l'endroit voulu.
- Cliquer sur l'icône Taches, puis à droite, cliquer sur Ajouter des effets vidéo.
- Sélectionner l'effet Atténuer + (choix que nous avons fait pour les besoins de l'exercice).
- Faire glisser l'effet sur la *deuxième étoile* attachée à Diapo 1.
- Prévisualiser : soit dans la fenêtre de prévisualisation, soit en cliquant sur le bouton Lire la Chronologie de la Barre d'outils Affiche Chronologie.

Si l'effet obtenu ne vous donne pas satisfaction et que vous désirez le supprimer, faire un clic avec le bouton droit de la souris sur l'étoile contenant l'effet sur quel vous désirez agir, et cliquer sur *Effets vidéos*.

La boite de dialogue qui s'affiche vous permet d'additionner de mixer plusieurs effets entre eux.

Dans les effets sélectionnés, vous pouvez également grâce à cette fenêtre sélectionner celui qui sera le plus au premier plan.

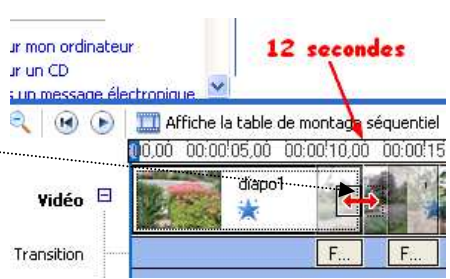

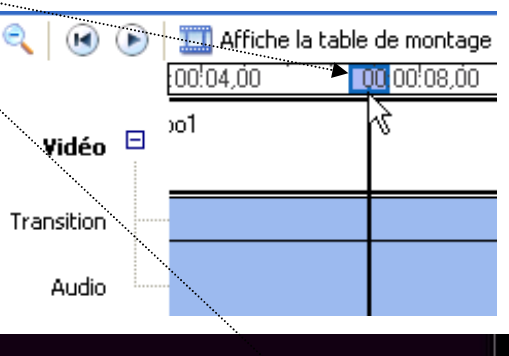

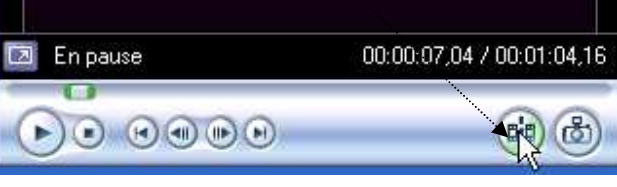

| Effete disponibles :                                                                                                    |   |                          | Effets affichés :: |                        |
|----------------------------------------------------------------------------------------------------|---|--------------------------|--------------------|------------------------|
| Recéléres do de<br>Age de hin, ancien<br>Age de hin, le plus ancien<br>Age de hin, plus ancien<br>Age de hin, plus ancien<br>Ageartion en fondu, à partir du blanc<br>Ageartion en fondu, à partir du blanc<br>Ageartion en fondu, à partir du noir<br>Ageartio |   | douter >><br>< Supprimer | Zitténuer +        | Ctortter<br>Duitcondri |
| Attenuer +                                                                                                    | ~ |                          |                    |                        |

#### Phase 10 : Insertion de titres et d'un générique.

- Afficher le volet *Tâches de la vidéo* par un clic sur l'icône *Taches* de la barre d'outils de la fenêtre Movie Maker (à gauche de l'icône *Collections*).
- > Dans la Partie 2. Modifier la vidéo, cliquer sur Créer des titres ou des génériques.
- Une fenêtre s'affiche pour vous permettre d'ajouter un titre au début et/ou un titre avant le clip sélectionné, un titre au clip sélectionné, un titre après le clip sélectionné, un générique de fin.
- Choisir une ou toutes les possibilités, les unes après les autres. Vous pouvez modifier l'animation du texte, la police, la couleur.

Voir Document annexe : Insertion Titres ou Texte dans un montage Windows Movie Maker.

Lorsque tous les textes et générique sont ajoutés ajuster à nouveau la piste audio afin qu'elle arrive jusqu'à la fin du générique.

### Phase 11 : Exportation du film.

Enregistrer à nouveau ce montage en tant que projet par la commande : Fichier, Enregistrer le projet.

**IMPORTANT** : Suivant les choix effectués lors de l'enregistrement du montage *Windows Movie Maker* peut créer des fichiers avec différentes extensions.

- MSWMM : le fichier projet, voir ci-dessus, toujours modifiable), et il n'est pas lisible par un lecteur Multimédia. **Attention** : les images liées à ce projet ne doivent pas être déplacées, renommées ou supprimées, sinon des **croix rouges** remplacent les dites images.
- **WMV** : un **fichier vidéo.** Ce format créé par *Microsoft* est lisible par Windows *Media Player* sur un PC mais il **n'est pas lisible** par un lecteur DVD de salon.
- **AVI** : un **fichier vidéo.** Ce format a été créé aussi par *Microsoft*. Il est lisible par *Windows Media Player* sur un PC et **lisible** par certain lecteur DVD de salon récents.
- Dans la Partie 3. Terminer la vidéo, cliquer sur Enregistrer sur mon ordinateur.
- L'assistant Enregistrement de la vidéo s'affiche à l'écran. Donner un nom à votre diaporama et choisir l'emplacement pour enregistrer votre vidéo sur votre disque dur. Par défaut, le dossier Mes Vidéos est proposé.
- Cliquer sur Suivant.
- Choisir votre format d'enregistrement sur le disque dur. Dans la page de l'Assistant *Configuration de la vidéo*, cocher *Autres paramètres* et sélectionner un format dans la liste.

Vous pouvez soit :

# *Créer le film au format* **WMV** (*Windows Media Video*) **Conseil** : choisir *Vidéo de Qualité supérieur*.

De toute façon, avec la version de Windows Movie Maker avec Windows XP (SP2), la taille des images ne dépasse pas la définition : 720 x 576 pixels. Si le détail de la

 Assistant Enregistrement de la vidée

 Configuration de la vidée

 Séctionnes la configuration à villes pour enceptier la video. Cette configuration détemine la qualité et la taile de la video registre.

 Qualité optimale pour la lecture sur non grintateur (recommande)

 Aussier à la taité du liptier :

 Vidée optimale pour la lecture sur non grintateur (recommande)

 Aussier à la taité du liptier :

 Vidée optimale pour la lecture sur non grintateur (recommande)

 Aussier à la taité du liptier :

 Vidée optimale pour la lecture sur non grintateur (recommande)

 Aussier à la taité du liptier :

 Vidée optimale pour la lecture sur non grintateur (recommande)

 Aussier à la taité du liptier :

 Vidée optimale pour la lecture sur non grintateur (recommande)

 Aussier à la taité du liptier :

 Vidée optimale pour la lecture (SAI)

 Vidée optimale pour lecture (SAI)

 Vidée optimale pour lecture (SAI)

 Vidée optimale pour lecture (SAI)

 Vidée optimale pour lecture (SAI)

 Vidée optimale pour lecture (SAI)

 Vidée optimale pour lecture (SAI)

 Vidée optimale pour lecture (SAI)

 Vidée optimale pour lecture (SAI)

 Vidée optimale pour lecture (SAI)

 Vidée optimale pour lecture (SAI)

configuration affiche des images plus petites, méfiez-vous de la pixellisation que vous obtiendrez lors de la projection sur un écran de grande taille.

soit

#### *Créer le film au format* AVI (*Audio Video Interleaved*) Choisir *DV-AVI (PAL*).

Lorsque votre film *AVI* est créé, observez sa taille. Dans notre exemple : 12 images et 250 Mo d'espace utilisé sur votre disque dur !

Cliquer sur le bouton Suivant, l'enregistrement commence. Avertissement : En fonction du nombre de clips intégrés et du format choisi, le temps d'enregistrement peut vous paraître long !

Les fichiers obtenus peuvent être copiés sur clé USB, gravés sur CD ou DVD pour partager entre amis, envoyés par courrier électronique (à condition qu'ils ne soient pas trop lourds, afin de ne pas importuner vos correspondants), insérés sur un site ou dans un Blog .... etc.